## How to Log In and Get Started

## For best results, update Jog-a-Fun sponsors on your computer or tablet.

All students (and/or their parents) can access their Jog-a-Fun account and dashboard using the student's Brentwood Christian Gmail credentials (@bcsbears.org). You will log into the dashboard the same way you log in to your BCS Bears Gmail account.

## STEPS TO LOG IN:

- 1. Go to: www.brentwoodchristian.org/jog-a-fun
- 2. Click the "Log into Jog-a-Fun" button
- 3. Enter credentials

Once these steps are completed, you will be logged into the Jog-a-Fun Dashboard. Note: for multiple students in the same household, you will need to log out from one account before you log into the next student's account.

**Chrome users:** If you are using Google Chrome, your Google account login is stored in the browser itself. **You must log out of your non-BCS account in Chrome before logging into the Brentwood Christian website!** 

You can verify you are logged in to a session at the top right of the Google Chrome browser.

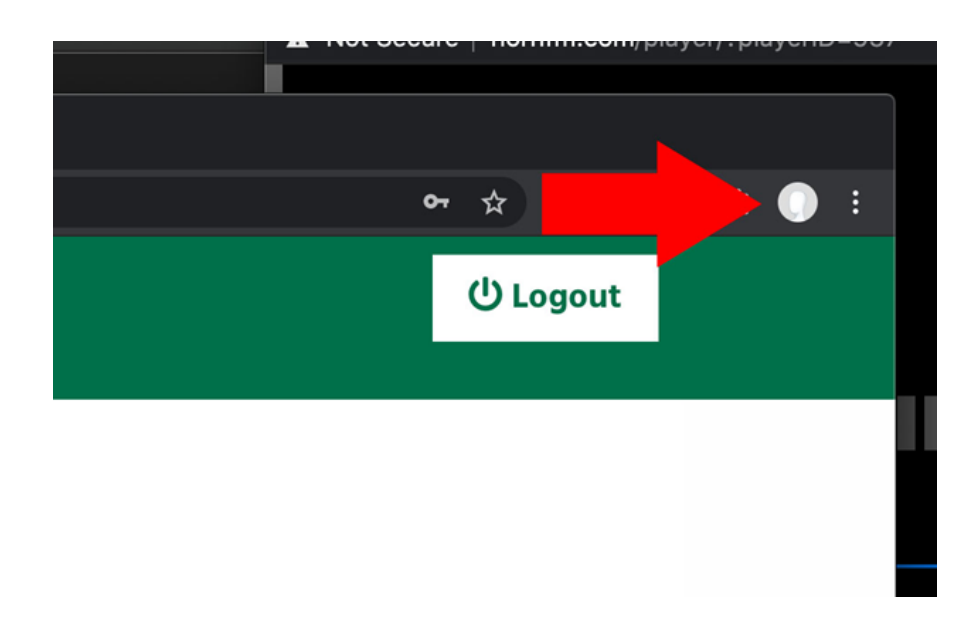